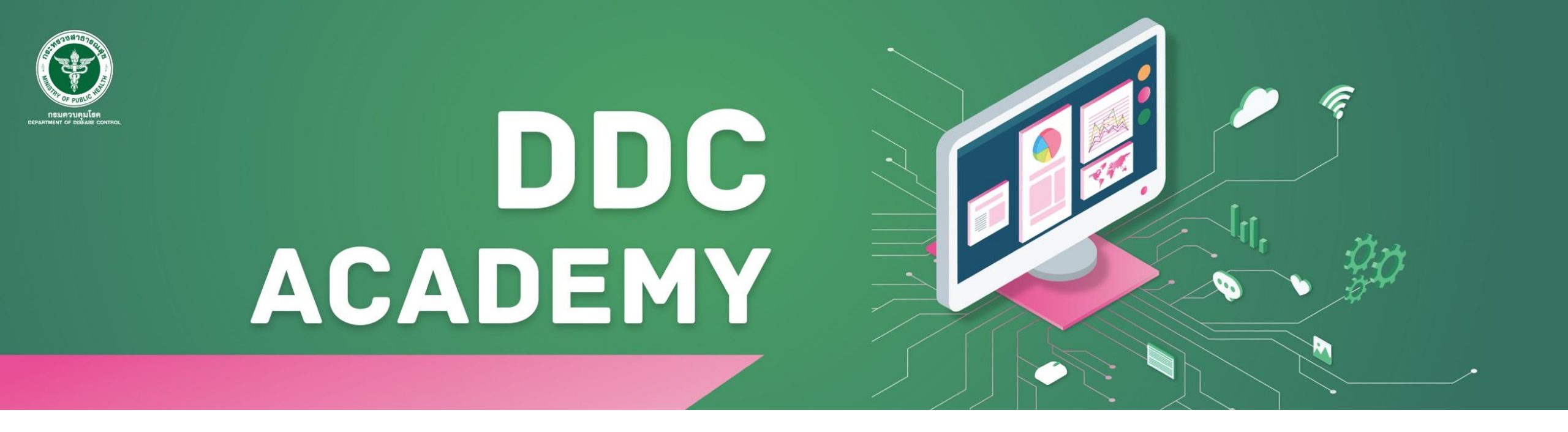

# ระบบการจัดการเรียนรู้ออนไลน์ กรมควบคุมโรค (DDC Academy)

โดย กองยุทธศาสตร์และแผนงาน

สำหรับใช้ในการประชุมเชิงปฏิบัติการพัฒนาศักยภาพผู้ตรวจประเมินมาตรฐานผลิตภัณฑ์เพื่อการเฝ้าระวัง ป้องกัน ควบคุมโรคและภัยสุขภาพ ปีงบประมาณ พ.ศ. 2566 (วันที่ 28 พ.ย. 2565)

## **Overview**

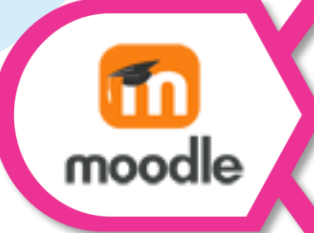

แนะนำระบบจัดการเรียนรู้ (Learning Management System :

LMS)

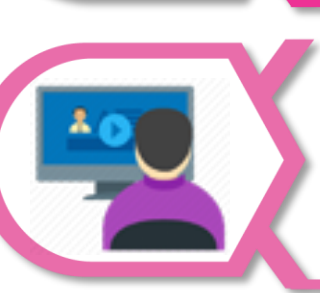

สำหรับกรมดวบคุมโรค คือ "<mark>ระบบการเรียน DDC ACADEMY</mark>" การเพิ่มเนื้อหาของบทเรียน (Content/Resource)

มีหลายรูปแบบได้แก่ E-Lecture, Digital Video, Youtube, E-book/Document,

และ Open Educational Resources (OER)

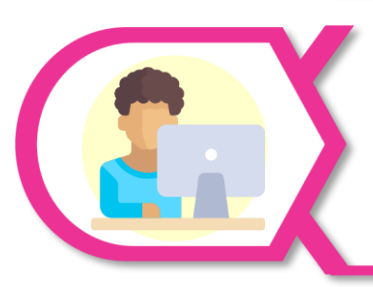

### การจัดกิจกรรมการสอน (Activity)

การติดต่อสื่อสารผ่านเครื่องมือทางเทคโนโลยี ระบบการรับ/ส่งงาน ระบบข้อสอบ/ แบบฝึกหัด

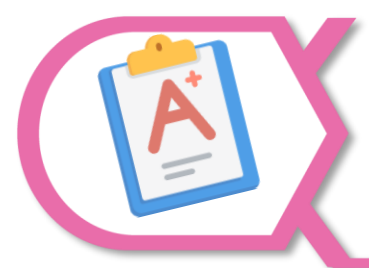

#### ระบบการรายงานผล (Report)

รายงานผลการศึกษา (Grade Report) และรายงานกิจกรรม (Activity Report)

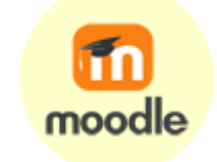

## ระบบ DDC Academy คือ ระบบบริหารการจัดการเรียนการสอนออนไลน์ของกรมควบคุมโรค ที่มุ่งเน้นให้บริการเนื้อหาการเรียนรู้ด้านการป้องกันควบคุมโรคและภัยสุขภาพ (ผลิตโดยกรม คร.)

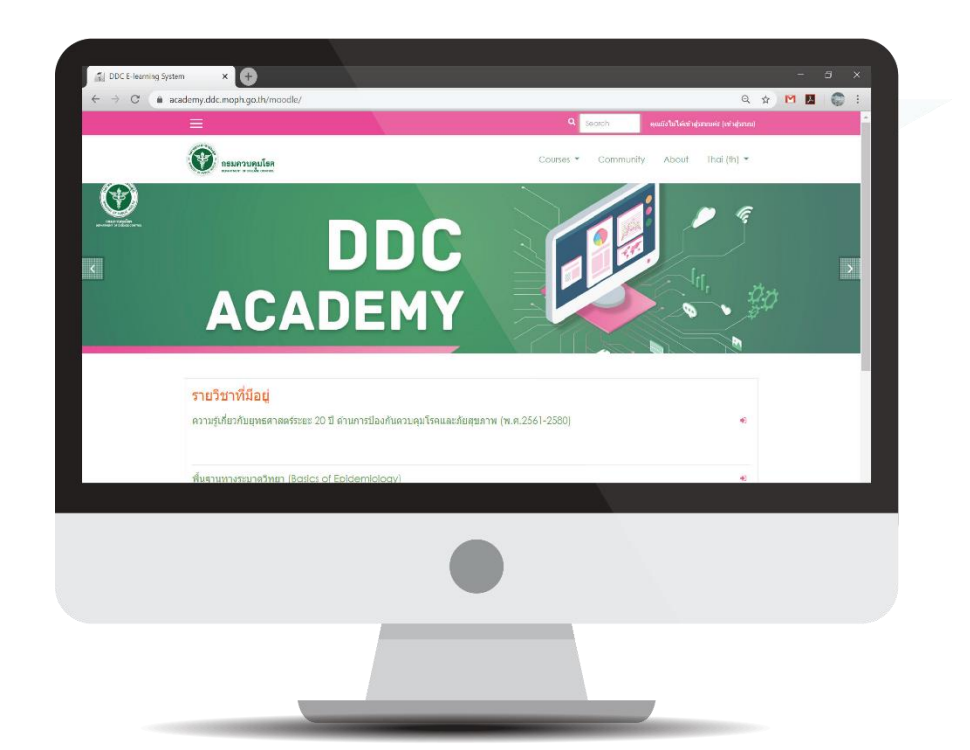

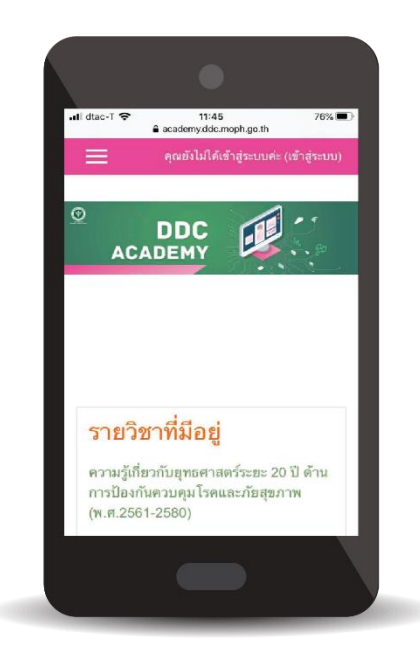

# แนะนำระบบ DDC Academy >>> การเข้าใช้งาน

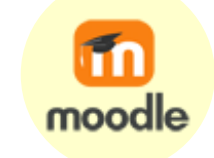

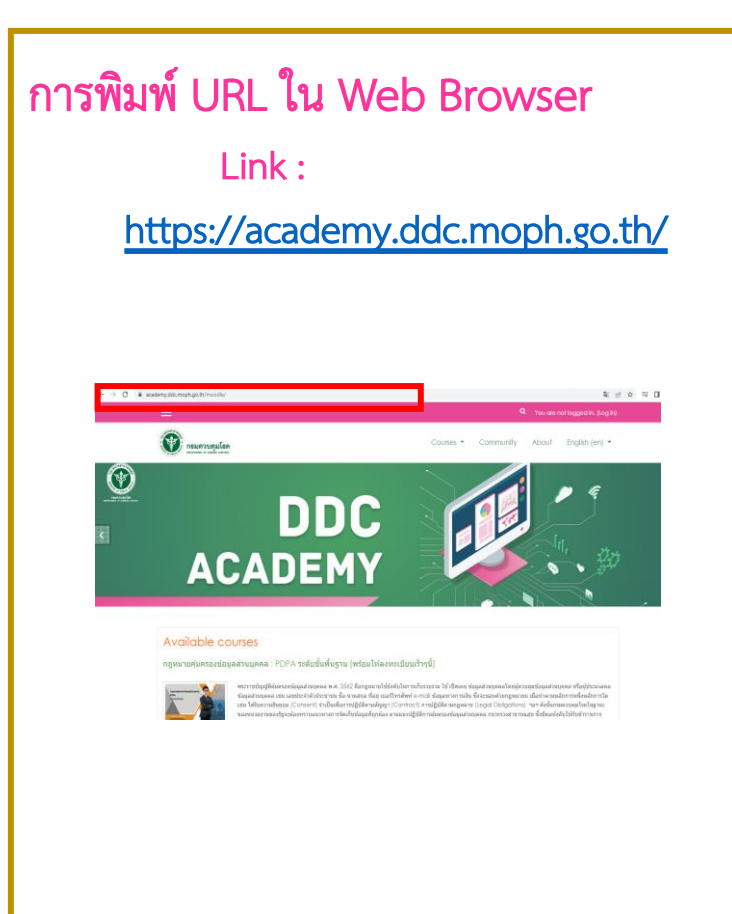

#### ค้นหาจาก Google โดยค้นหาด้วยคำว่า "ddc academy " Google X 💷 🌷 💽 🔍 ddc academy Q ทั้งหมด 🕞 วิดีโอ 🗉 ข่าวสาร 🤉 Maps 🖉 ช็อปปิ้ง ≟เพิ่มเติม เครื่องมือ https://academy.ddc.moph.go.th \* DDC Academy - กระทรวงสาธารณสบ หลักสตรที่ 2 ความร้ในการขับเคลื่อนยทธศาสตร์ชาติฯ (หลักสตรของ<mark>ร</mark>ับบฯ 2564), การเรียนร้ครั้งนี้ มีเป้า หมายเพื่อให้บุคลากรของกรมควบคุมโรคทุกระดับมีความรู้ ความ . คณเคยไปที่หน้าเว็บนี้หลายครั้ง ไปครั้งล่าสดเมื่อ: 23/11/2022 English (en) หลักสตรที่ 2 ความรู้ในการขับเคลื่อนยุทธศาสตร์ช ผลการค้นหาเพิ่มเดิมจาก moph.go.th »

### เข้าทางเว็บกรมควบคุมโรค

> ระบบงานบริการภายในกรมควบคุมโรค

#### > e-learning

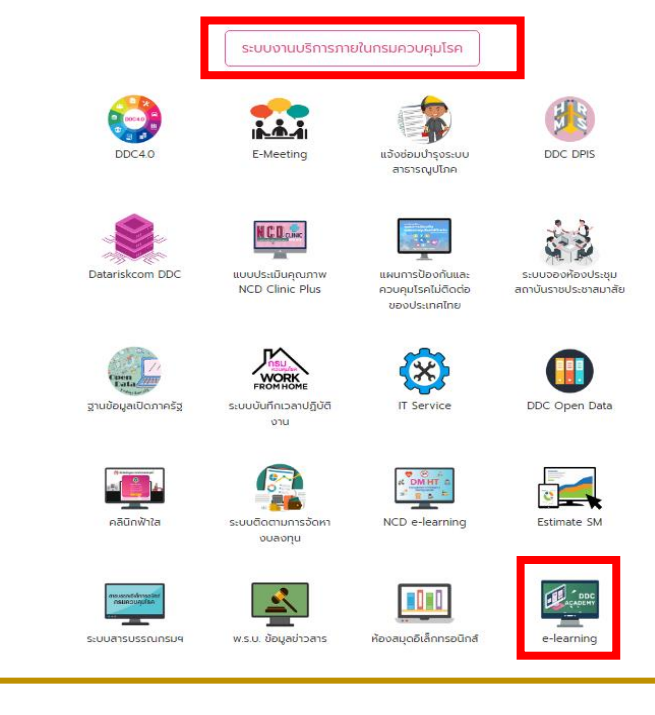

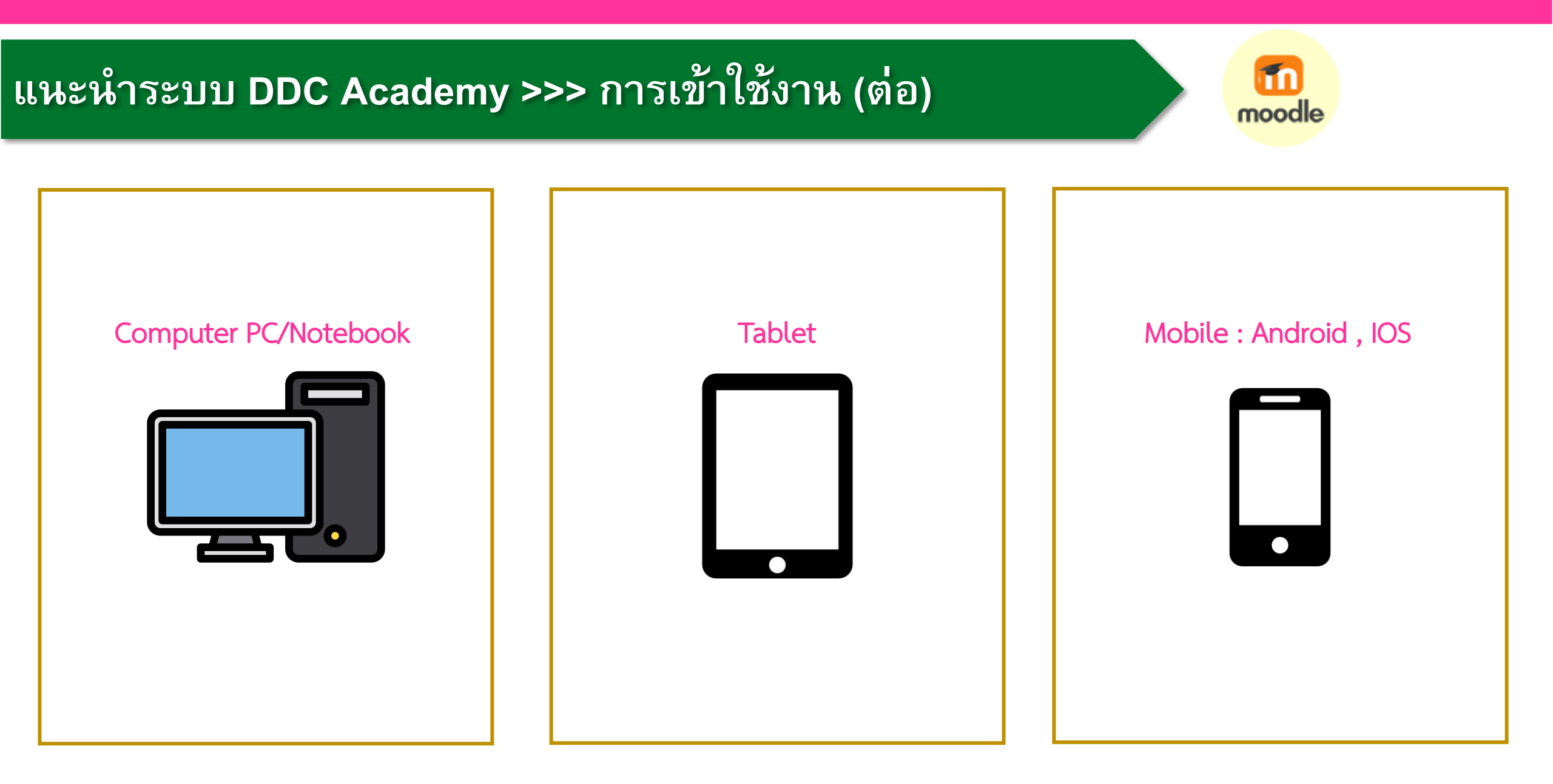

### แนะนำระบบ DDC Academy >>> การจัดการสมาชิก

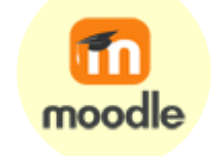

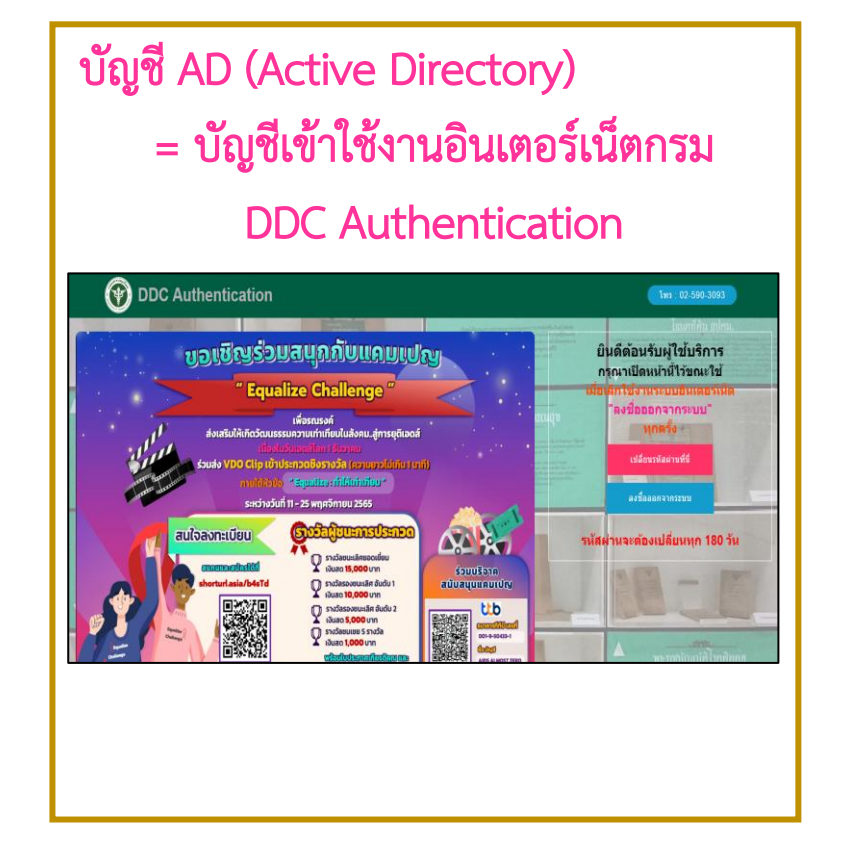

### บัญชี SSO (Single Sign On) = บัญชีเข้าใช้งานระบบ DDC 4.0

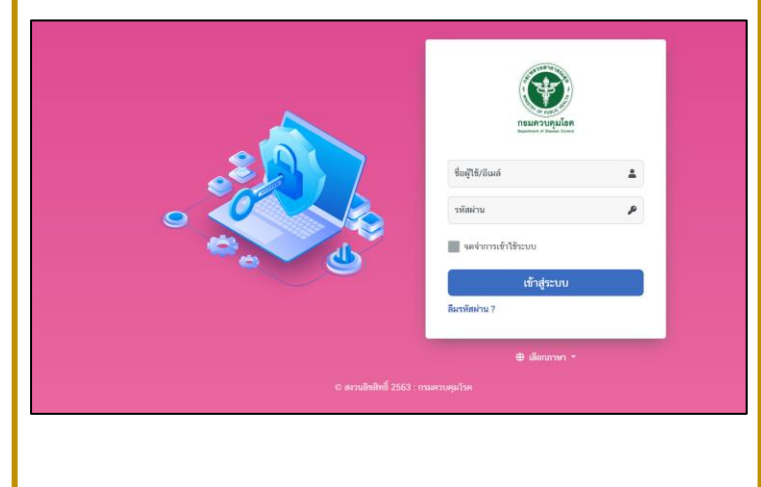

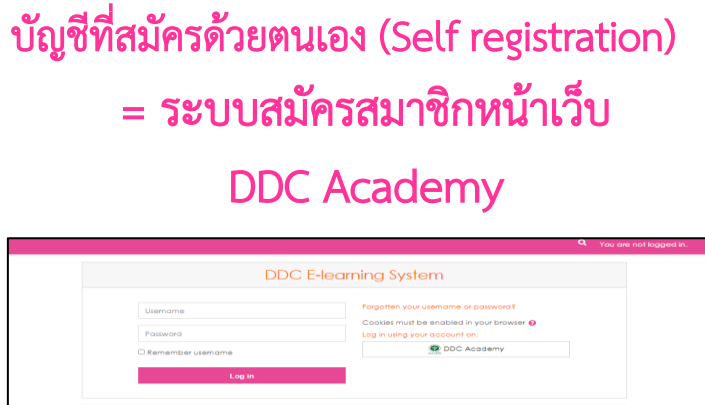

|                                                                                                    | DDC E-learning System                                                                                                    |  |
|----------------------------------------------------------------------------------------------------|----------------------------------------------------------------------------------------------------|--|
| Usename<br>Pasword<br>C Remember usename<br>Log in                                                                                                    | Forgotten your username or basevoid!<br>Cooleis muit be enabled in your browser<br>Lag in using your account an:<br>© DDC Academy |  |
| this your first time here? ada/stu  initial/balantaryon and the operation of the operation of the object of the operation of the object of the operation of the object of the operation of the object of the operation of the object of the operation of the object of the operation of the object of the operation of the object of the operation of the object of the object | ก็สะจาสาราาขณฑิวินิธีการกำหนะจารไส ในแสดรารกรรรกตั้งการแต่สะการ<br>หารตั้งและแสมไปซี<br>โลสส. 60-390-334<br>เกม ให้เป็นไ          |  |

บัญชีที่ผู้ดูแลระบบสร้างขึ้น (Generate User By Admin) = บัญชีที่ Admin สร้างขึ้นเป็นกรณีพิเศษ